# **Resetting and Updating Leave Balances**

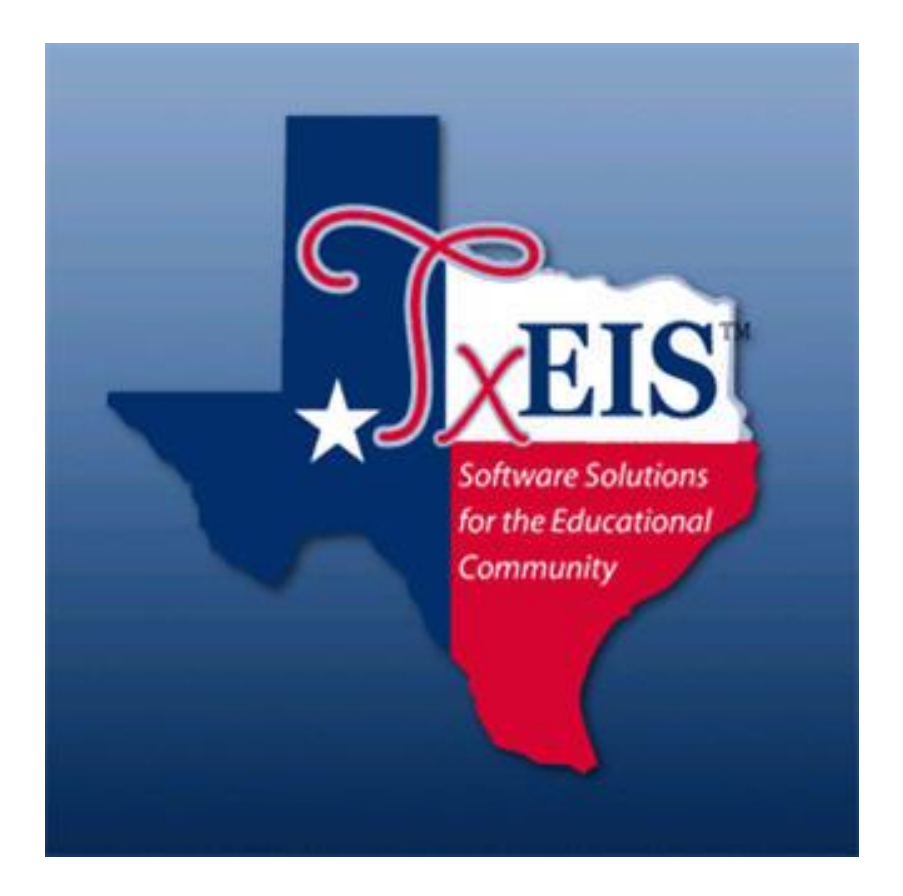

#### Presented by ESC, Region 14

August 2019

Leave balances must be updated at the beginning of each new school year. This will guide you through the process of updating State and Local Leave types so Employee Service Records are correct, as well as Addendums and school Year-To-Date Data.

Every district will update State Leave in the same manner, so the procedures for updating State Leaves should be followed exactly (Board Policy DEC).

Local Leave varies from district to district so we have provided several scenarios. Select the sample that fits your district's local leave policy.

Before beginning the update process, run a Leave Status Report.

## Leave Report

 This step will give you a record of the ending balances for all employees prior to the update process. This will be used in comparing totals from this report to the Mass Update Reports for each Leave Type.

#### **Reports > HR Reports > Leave Information Reports**,

- Run the Leave Status Report (HRS 7350).
- Select:
  - 1) State Sick
  - 2) State Personal
  - 3) Leave
  - 4) Leaves that will accumulate Leave used totals without ever docking employees. Ex: School Business, Jury Duty

| Human Resources                                                              | Version : 3.3 Build: 010<br>User: pprovan Host: 10 | 0<br>1.52.4.141 Browser | r: FF 61.0 | Colf.      |              |            |                          | Change Applica<br>Year: C  | tion Exi |
|------------------------------------------------------------------------------|----------------------------------------------------|-------------------------|------------|------------|--------------|------------|--------------------------|----------------------------|----------|
| Tables Maintenanc                                                            | e Processing                                       | Inquiry                 | Year       | Service    | Utilit       | ies R      | eports                   | Frequency: 6               |          |
| Reports > HR Reports > Leave Information Reports > Lea                       | ve Status Report                                   |                         |            | SessionTim | er: 57 min a | nd 03 sec  |                          | HRS0030                    | Coun     |
| Return to Reports<br>Report ID: HR\$7350<br>Frequency: 6<br>User ID: PPROVAN |                                                    |                         |            |            |              |            |                          |                            |          |
| Parameter Description                                                        | Value                                              |                         |            | Run        | Drouiour     |            |                          |                            |          |
| Sort by Alpha (A), Pay Campus (C), Primary Campu                             | s (P) A                                            |                         |            | Clear      | r Options    |            |                          |                            |          |
| Page Break by Employee? (Y/N)                                                | N                                                  |                         |            |            |              |            |                          |                            | a        |
| Select Leave Type(s), or blank for ALL                                       |                                                    |                         |            |            | Search       | i          |                          |                            | <u>د</u> |
| Pay Status Active (A), Inactive (I), or blank for ALL                        |                                                    |                         |            |            |              | Leave Type | Short Description        | Long Description           |          |
| Pay Type 1-4, Exclude Subs (E), or blank for ALL                             | E                                                  |                         |            |            |              | 01<br>02   | VACATION                 | VACATION                   |          |
| Select Pay Campus(es), or blank for ALL                                      |                                                    |                         |            |            |              | 03<br>04   | DIST. SICK<br>PROF BUSIN | DIST. SICK<br>PROF BUSINES |          |
| Select Primary Campus(es), or blank for ALL                                  |                                                    |                         |            |            |              | 05<br>06   | JURY DUTY<br>NON-PD/NOD  | JURY DUTY<br>NON-PD/NODTY  |          |
| Select Extract ID(s), or blank for ALL                                       |                                                    |                         |            |            |              | 07         | STATE SICK               | STATE PERSON               |          |
| Select Employee(s), or blank for ALL                                         |                                                    |                         |            |            |              | 10         | LEAVE BANK               | SICK LEAVE BANK            |          |
|                                                                              |                                                    |                         |            | L          |              |            |                          |                            |          |

| ate Run:<br>Inty Dist<br>for Payro | Il Period 08-01-2018 Thru 08-31-201 | Leave Status Report<br>TEST ISD<br>8 Pay Date 08-20-2018 |                  | Program HRS7350<br>Page: 1 of 6<br>Frequency: 6 |               |                   |  |  |  |
|------------------------------------|-------------------------------------|----------------------------------------------------------|------------------|-------------------------------------------------|---------------|-------------------|--|--|--|
| mp Nbr                             | Employee Name                       | Leave Type                                               | Begin<br>Balance | Leave<br>Earned                                 | Leave<br>Used | Ending<br>Balance |  |  |  |
| 000213                             | ANDREWS, JULIE                      | 04 - PROF BUSINES                                        | .000             | .000                                            | 5.000         | .00               |  |  |  |
|                                    |                                     | 05 - JURY DUTY                                           | .000             | .000                                            | 2.000         | .00               |  |  |  |
|                                    |                                     | 08-STATE PERSON                                          | 3.000            | 5.000                                           | 3.000         | 5.00              |  |  |  |
|                                    |                                     | 09 - LOCAL LEAVE                                         | 10.000           | 5.000                                           | 1.000         | 14.00             |  |  |  |
| 000234                             | ANISTON, JENNIFER                   | 04 - PROF BUSINES                                        | .000             | .000                                            | 3.000         | .00               |  |  |  |
|                                    |                                     | 05 - JURY DUTY                                           | .000             | .000                                            | .000          | .00               |  |  |  |
|                                    |                                     | 08 - STATE PERSON                                        | .000             | 5.000                                           | 5.000         | .00               |  |  |  |
|                                    |                                     | 09 - LOCAL LEAVE                                         | 5.000            | 5.000                                           | 1.000         | 9.00              |  |  |  |
| 000010                             | ASTAIRE, FRED                       | 04 - PROF BUSINES                                        | .000             | .000                                            | 5.000         | .00               |  |  |  |
|                                    |                                     | 05 - JURY DUTY                                           | .000             | .000                                            | 2,000         | .00               |  |  |  |
|                                    |                                     | 07-STATE SICK                                            | 37.000           | .000                                            | 3.000         | 34.00             |  |  |  |
|                                    |                                     | 08 - STATE PERSON                                        | 69.500           | 5.000                                           | .000          | 74.50             |  |  |  |
|                                    |                                     | 09 - LOCAL LEAVE                                         | 15.000           | .000                                            | .000          | 15.00             |  |  |  |
|                                    |                                     |                                                          |                  |                                                 |               |                   |  |  |  |

| Date Run: 07 36 2018 0-14 AM<br>Cnty Dist<br>For Payroll Period 08-01-2018 Thru 08-31-2018 | Leave Status Report<br>TEST ISD<br>Pay Date 08-20-2018 | Program HRS7350<br>Page: 1 of 6<br>Frequency: 6 |                 |               |                   |  |
|--------------------------------------------------------------------------------------------|--------------------------------------------------------|-------------------------------------------------|-----------------|---------------|-------------------|--|
| Emp Nbr Employee Name                                                                      | Leave Type                                             | Begin<br>Balance                                | Leave<br>Earned | Leave<br>Used | Ending<br>Balance |  |
| 000213 ANDREWS, JULIE                                                                      | 04 - PROF BUSINES                                      | .000                                            | .000            | 5.000         | .000              |  |
|                                                                                            | 05 - JURY DUTY                                         | .000                                            | .000            | 2.000         | .000              |  |
|                                                                                            | 08 - STATE PERSON                                      | 3.000                                           | 5.000           | 3.000         | 5.000             |  |
|                                                                                            | 09 - LOCAL LEAVE                                       | 10.000                                          | 5.000           | 1.000         | 14.000            |  |
| 000234 ANISTON, JENNIFER                                                                   | 04 - PROF BUSINES                                      | .000                                            | .000            | 3.000         | .000              |  |
|                                                                                            | 05 - JURY DUTY                                         | .000                                            | .000            | .000          | .000              |  |
|                                                                                            | 08 - STATE PERSON                                      | .000                                            | 5.000           | 5.000         | .000              |  |
|                                                                                            | 09 - LOCAL LEAVE                                       | 5.000                                           | 5.000           | 1.000         | 9.000             |  |
| 000010 ASTAIRE ERED                                                                        | 04 - PROF BUSINES                                      | 000                                             | 000             | 5 000         | 000               |  |
|                                                                                            |                                                        | 000                                             | 000             | 2 000         | 000               |  |
|                                                                                            | 07-STATE SICK                                          | 37,000                                          | 000             | 3,000         | 34 000            |  |
|                                                                                            | 08-STATE PERSON                                        | 69 500                                          | 5 000           | 000           | 74 500            |  |
|                                                                                            |                                                        | 15 000                                          | 000             | .000          | 15,000            |  |
|                                                                                            |                                                        | 13.000                                          | .000            | .000          | 13.000            |  |

## **State Personal Leave**

 From Utilities > Mass Update > Leave tab. Select the radio button to Zero Leave Values for Employees. Check the boxes in the Leave Earned and Leave Used columns for your State Personal Leave code only and Execute. This will cause the ending balance to move the beginning balance, zero the leave earned and the leave used.

| Theis:                                                                                   | Human Res                                                           | ources      | Version : 3.4 Build<br>User: pprovan Ho                                            | d: 0112<br>ost: 10.52.4.14              | 1 Browser: G | GC 75.0      |                                                                                    |                                                                 |              |           |      |               |  |
|------------------------------------------------------------------------------------------|---------------------------------------------------------------------|-------------|------------------------------------------------------------------------------------|-----------------------------------------|--------------|--------------|------------------------------------------------------------------------------------|-----------------------------------------------------------------|--------------|-----------|------|---------------|--|
|                                                                                          | Tables                                                              | Maintenance | Payroll Pro                                                                        | cessing                                 | Inquiry      | Next Year    | Self-Ser                                                                           | vice Util                                                       | lities       | Reports   |      |               |  |
| Utilities > Mass Upo                                                                     | date                                                                |             |                                                                                    |                                         |              | Sessio       | nTimer: 59                                                                         | min and 33                                                      | sec          |           |      |               |  |
| Parameters<br>Pay Type:<br>Job Code:<br>Accrual Code:<br>Pay Grade:<br>Prior Yr Emp Date | Pay Status:<br>© Active Inactive<br>All<br>All<br>All<br>Co-00-0000 | Both<br>T   | Primary Campu<br>Pay Campus:<br>Contract Begin<br>Contract End D<br>Contract Montl | us: All<br>All<br>Date:<br>Date:<br>hs: |              |              | <ul> <li>Pay</li> <li>Fre</li> <li>Sala</li> <li>Extr</li> <li>Employed</li> </ul> | off Date:<br>quency:<br>ary Concept:<br>ract ID:<br>ployee Nbr: | 6 Mon<br>All | nthly CVR |      | <u>R</u> eset |  |
| Deductions                                                                               | Leave Employee                                                      | Extra Duty  | Job Code                                                                           | Salary C                                | alculation   |              |                                                                                    |                                                                 |              |           |      |               |  |
| Method                                                                                   |                                                                     |             | <u>Type</u>                                                                        | Descr                                   | ption        | Leave Earned | Leave Us                                                                           | ed End Ba                                                       | ilance       |           |      |               |  |
|                                                                                          | ve Values for Employee                                              |             | 01                                                                                 | STATE PERS                              | ;            | ✓            |                                                                                    |                                                                 |              | Exe       | cute |               |  |
| Add Leav                                                                                 | e Code to Employees                                                 | _           | 07                                                                                 | STATE SICK                              | c .          |              |                                                                                    |                                                                 | 1            |           |      |               |  |
|                                                                                          | o i c 5 i                                                           |             | 22                                                                                 | EXTENDED                                | 5            |              |                                                                                    |                                                                 | 1            |           |      |               |  |
| ODelete Le                                                                               | eave Code from Employ                                               | ees         | 33                                                                                 | FAMILY LEA                              |              |              |                                                                                    |                                                                 | )            |           |      |               |  |
| Increment                                                                                | nt Leave Earned to Emp                                              | loyees      | 34                                                                                 | SCHOOL B                                | J            |              |                                                                                    |                                                                 | )            |           |      |               |  |
|                                                                                          |                                                                     |             | 35                                                                                 | AUX EXTEN                               | D            |              |                                                                                    |                                                                 | )            |           |      |               |  |
|                                                                                          |                                                                     |             |                                                                                    |                                         |              |              |                                                                                    |                                                                 |              |           |      |               |  |

Select the radio button to Increment Leave Earned to Employees. Check the box in the Leave Earned column for your State Personal Leave code only.
 Type 5.0 in the Increment box for that leave type and Execute. This will show 5 days of State Personal leave earned for the New school year.

|                                                                                                    | Human Res                                                                                             | SOURCES<br>Maintenance                 | Version : 3.4 Build: 0112<br>User: pprovan Host: 10.<br>Payroll Processin                                                                                                    | 52.4.141 Browser: Gi<br>ng Inquiry                                                 | C 75.0<br>Next Year | Self-Service                                                                                                 | Utilities Reports                       |             |       |
|----------------------------------------------------------------------------------------------------|----------------------------------------------------------------------------------------------------|----------------------------------------|----------------------------------------------------------------------------------------------------|------------------------------------------------------------------------------------|---------------------|----------------------------------------------------------------------------------------------------|-----------------------------------------|-------------|-------|
| Utilities > Mass Up                                                                                    | date                                                                                                  |                                        |                                                                                                    |                                                                                    | Session             | Timer: 59 min an                                                                                             | id 29 sec                               |             |       |
| Parameters<br>Pay Type:<br>Job Code:<br>Accrual Code:<br>Pay Grade:<br>Prior Yr Emp Date<br>Deductions | Pay Status:<br>All Olinactive Inactive<br>All<br>All<br>All<br>e: 00-00-0000<br>Leave Employee        | Both<br>T<br>T<br>T<br>T<br>Extra Duty | Primary Campus:<br>Pay Campus:<br>Contract Begin Date<br>Contract End Date:<br>Contract Months:                                                                                           | All All All All all All                                                            |                     | <ul> <li>Payoff Date</li> <li>Frequency:</li> <li>Salary Conc</li> <li>Extract ID:<br/>Employee N</li> </ul> | e f Monthly CYR<br>6 Monthly CYR<br>All | •<br>•<br>• | Reset |
| Method<br>©Zero Lea<br>©Add Leas<br>©Delete L<br>®Increme                                              | ave Values for Employees<br>ve Code to Employees<br>eave Code from Employ<br>int Leave Earned to Empl | s<br>ees<br>loyees                     | Type           01         STAT           07         STAT           08         LOC/           22         EXTE           33         FAMI           34         SCHC           35         AUX | Description<br>E PERS<br>E SICK<br>AL PERS<br>NDED L<br>LY LEA<br>DOL BU<br>EXTEND | Leave Earned        | Increment<br>5.000<br>0.000<br>0.000<br>0.000<br>0.000<br>0.000                                              | Execute                                 |             |       |

## **State Sick Leave**

 From Utilities > Mass Update > Leave tab. Select the radio button to Zero Leave Values for Employees. Check the box in the Leave Used column for your State Sick Leave code only and Execute. This will cause the ending balance to move the beginning balance, and zero the leave used.

| <b>EIS</b>                                                                                             | Human Res                                                                                          | sources             | Version : 3.4 Build: 0112<br>User: pprovan Host: 10.9                                                                                                    | 2.4.141 Browser: G                                                         | iC 75.0      |                                                               |             |             |       |
|----------------------------------------------------------------------------------------------------|----------------------------------------------------------------------------------------------------|---------------------|----------------------------------------------------------------------------------------------------|----------------------------------------------------------------------------|--------------|---------------------------------------------------------------|-------------|-------------|-------|
|                                                                                                    | Tables                                                                                             | Maintenance         | Payroll Processin                                                                                                    | g Inquiry                                                                  | Next Year    | Self-Service                                                  | Utilities   | Reports     |       |
| Utilities > Mass Up                                                                                    | date                                                                                               |                     |                                                                                                    |                                                                            | Sessio       | nTimer: 59 min                                                | and 30 sec  |             |       |
| Parameters<br>Pay Type:<br>Job Code:<br>Accrual Code:<br>Pay Grade:<br>Prior Yr Emp Date<br>Deductions | Pay Status:<br>© Active ©Inactive<br>All<br>All<br>All<br>e:<br>00-00-0000<br>Leave Employee       | Both<br>T<br>T<br>T | Primary Campus:<br>Pay Campus:<br>Contract Begin Date:<br>Contract End Date:<br>Contract Months:                                                                                                    | All<br>All<br>All                                                          |              | Payoff D     Frequen     Salary Co     Extract II     Employe | ate:        | m hthly CYR | Reset |
| Method<br>2ero Lea<br>Add Lea<br>Delete L<br>Increme                                                   | ave Values for Employee<br>ve Code to Employees<br>eave Code from Employ<br>nt Leave Earned to Emp | ees<br>loyees       | Type         State           01         STATE           7         STATE           08         LOCA           22         EXTEN           33         FAMII           34         SCHO           35         AUX E | Description<br>EPERS<br>SICK<br>LPERS<br>NDED L<br>Y LEA<br>OL BU<br>XTEND | Leave Earned | Leave Used                                                    | End Balance | Execute     | ]     |

## Local Leave

**Local Leave policies** vary from district to district. Review policy DEC (Local) from your Local Board Policy Manual to determine which scenario describes your policy.

- A. Local Leave Use it or Lose it
- **B.** Local Leave with a Maximum Balance
- C. Local Leave No Maximum Balance

#### A. Local Leave – Use It or Lose It

 From Utilities > Mass Update, select the Leave tab. Select the radio button to Zero Leave Values for Employees. Check the boxes in the Leave Earned, Leave Used and End Balance columns for your Local Leave code only and Execute. This will zero out the beginning balance, the leave earned, and the leave used.

| <b>EIS</b>       | Human Res                  | sources     | Version : 3.4 Build: 0112<br>User: pprovan Host: 10.5 | 2.4.141 Browser: G | 1 75.0       |                                |             |           |   |       |  |
|------------------|----------------------------|-------------|-------------------------------------------------------|--------------------|--------------|--------------------------------|-------------|-----------|---|-------|--|
| <b>V</b>         | Tables                     | Maintenance | Payroll Processing                                    | s Inquiry          | Next Year    | Self-Service                   | Utilities   | Reports   |   |       |  |
| Utilities > Mass | s Update                   |             |                                                       |                    | Session      | Timer: 57 min                  | and 45 sec  |           |   |       |  |
| Parameters       | Pay Status:                |             |                                                       |                    |              |                                |             |           |   | Reset |  |
|                  | Active Olnactive           | Both        | Primary Campus:                                       | All                |              | <ul> <li>Payoff Da</li> </ul>  | ate:        | •••       |   |       |  |
| Pay Type:        | All                        | •           | Pay Campus:                                           | All                |              | Frequence                      | y: 6 Mor    | nthly CYR | • |       |  |
| lob Code:        | All                        | •           | Contract Begin Date:                                  |                    |              | <ul> <li>Salary Co</li> </ul>  | ncept: All  |           | • |       |  |
| Accrual Code     | e All                      | •           | Contract End Date:                                    |                    |              | <ul> <li>Extract ID</li> </ul> | ):          |           | • |       |  |
| Pay Grade:       |                            |             | Contract Months:                                      |                    |              | Employee                       | e Nbr:      |           |   |       |  |
| Prior Vr Emp     | Date: 00-00-0000           |             |                                                       |                    |              |                                |             |           |   |       |  |
|                  |                            |             |                                                       |                    |              |                                |             |           |   |       |  |
| Deductions       | s Leave Employee           | Extra Duty  | Job Code Sal                                          | ary Calculation    |              |                                |             |           |   |       |  |
| Metho            | d                          |             | <u>Type</u>                                           | escription         | Leave Earned | Leave Used                     | End Balance | Execute   |   |       |  |
| ●Zero            | Leave Values for Employee  | es l        | 01 STATE                                              | PERS               |              |                                |             | Execute   |   |       |  |
| Add              | Leave Code to Employees    | -           |                                                       | DEDC               | 2            |                                |             |           |   |       |  |
|                  | Leave code to Employees    |             | 22 EXTEN                                              | DED L              |              |                                |             |           |   |       |  |
| Dele             | ete Leave Code from Employ | /ees        | 33 FAMIL                                              | Y LEA              |              |                                |             |           |   |       |  |
| Olncre           | ement Leave Earned to Emp  | oloyees     | 34 SCHO                                               | OL BU              |              |                                |             |           |   |       |  |
|                  |                            |             | 35 AUX E                                              | KTEND              |              |                                |             |           |   |       |  |
|                  |                            |             |                                                       |                    |              |                                |             |           |   |       |  |
|                  |                            |             |                                                       |                    |              |                                |             |           |   |       |  |
|                  |                            |             |                                                       |                    |              |                                |             |           |   |       |  |

2. Select the radio button to **Increment Leave Earned to Employees**. Check the box in the **Leave Earned** column for your Local Leave code **only**. Type the number of days given according to Local Leave Policy in the **Increment box** for that leave type and **Execute**. This will ensure all employees have the allotted Local Leave days to start the **New** school year.

| XEIS                                                                    | Human Re                                                                                                    | sources          | Version : 3.4 Build: 011<br>User: pprovan Host: 10                                                                                                    | 2<br>.52.4.141 Browser: (                                                                                   | 3C 75.0      |                                                                 |           |            |   |       |
|-------------------------------------------------------------------------|----------------------------------------------------------------------------------------------------|------------------|----------------------------------------------------------------------------------------------------|----------------------------------------------------------------------------------------------------|--------------|-----------------------------------------------------------------|-----------|------------|---|-------|
| V                                                                       | Tables                                                                                                    | Maintenance      | Payroll Processi                                                                                                    | ng Inquiry                                                                                                  | Next Year    | Self-Service                                                    | Utilities | Reports    |   |       |
| ities > Mass Upo                                                        | date                                                                                                    |                  |                                                                                                    |                                                                                                    | Sessio       | nTimer: 59 min a                                                | nd 44 sec |            |   |       |
| arameters                                                               | Day Status                                                                                                    |                  |                                                                                                    |                                                                                                    |              |                                                                 |           |            |   |       |
|                                                                         | Active Olnactive                                                                                                    | Both             | Primany Computer                                                                                                    | All                                                                                                    |              | • Deverff Dev                                                   |           |            |   | Reset |
|                                                                         | onderve omderve                                                                                                    | obdat            | Primary campus.                                                                                                    | All                                                                                                    |              | - Payon Dat                                                     | e:        |            |   | 1     |
| y Type:                                                                 | All                                                                                                    | •                | Pay Campus:                                                                                                    | All                                                                                                    |              | <ul> <li>Frequency</li> </ul>                                   | : 6 M     | onthly CYR | • |       |
| b Code:                                                                 | All                                                                                                    | •                | Contract Begin Date                                                                                                    | e                                                                                                    |              | <ul> <li>Salary Cor</li> </ul>                                  | cept: All |            | • |       |
| ccrual Code:                                                            | All                                                                                                    | •                | Contract End Date:                                                                                                    |                                                                                                    |              | <ul> <li>Extract ID:</li> </ul>                                 |           |            | ۲ | ]     |
| w Crader                                                                |                                                                                                    |                  | Contract Months:                                                                                                    |                                                                                                    |              | Employee                                                        | Nbr:      | •••        |   | -     |
| Daductions                                                              | Lanua Employee                                                                                                    | Eutra Dutu       | Lab Cada                                                                                                    | alanı Calaulation                                                                                           |              |                                                                 |           |            |   |       |
| Deductions                                                              | Leave Employee                                                                                                    | e Extra Duty     | Job Code S                                                                                                    | alary Calculation                                                                                           | Lange Farmed | locromont                                                       | _         | _          |   |       |
| Deductions                                                              | Leave Employee                                                                                                    | Extra Duty       | Job Code S                                                                                                    | alary Calculation<br>Description<br>TE PERS                                                                 | Leave Earned | Increment                                                       | Ex        | ecute      |   |       |
| Deductions<br>Method<br>Ozero Lear                                      | Leave Employee                                                                                                    | e Extra Duty     | Job Code S<br><u>Type</u><br>01 STAT                                                                                                    | alary Calculation<br><u>Description</u><br>TE PERS<br>TE SICK                                               | Leave Earned | Increment<br>0.000                                              | Ex        | recute     |   |       |
| Deductions<br>Method<br>Ozero Lear<br>OAdd Leav                         | Leave Employee                                                                                                    | e Extra Duty     | Job Code         S <u>Iype</u> 01         STA*           07         STA*         08         LOC                                                                                                    | alary Calculation<br>Description<br>TE PERS<br>TE SICK                                                      | Leave Earned | Increment<br>0.000<br>0.000                                     | Ex        | ecute      |   |       |
| Method<br>Zero Lear<br>Add Leav                                         | Leave Employee<br>eve Values for Employees<br>ve Code to Employees<br>eave Code from Employ                          | e Extra Duty     | Job Code S<br>Iype<br>01 STA<br>07 STA<br>08 LOC                                                                                                    | alary Calculation<br><u>Description</u><br>TE PERS<br>TE SICK<br>AL PERS                                    | Leave Earned | Increment<br>0.000<br>0.000<br>3.000                            | Ex        | ecute      |   |       |
| Deductions<br>Method<br>Zero Lear<br>Add Leav<br>Delete Le<br>Sincremen | Leave Employee<br>rve Values for Employee<br>ve Code to Employees<br>eave Code from Employ<br>nt Leave Farned to Emp | es vees          | Job Code         S           Type         01         STA1           07         STA2         STA2           08         LOCC         22         EAN           33         FAM         FAM                               | alary Calculation<br><u>Description</u><br>TE PERS<br>TE SICK<br>AL PERS<br>TO ED E<br>TILY I FA            | Leave Earned | Increment<br>0.000<br>0.000<br>3.000<br>0.000                   | Ē×        | recute     |   |       |
| Deductions<br>Method<br>Zero Lear<br>Add Leav<br>Delete Le<br>Incremen  | Leave Employees<br>eve Values for Employees<br>eave Code from Employ<br>nt Leave Earned to Employe                   | es vyees ployees | Job Code         S <u>Type</u> 01         STA <sup>1</sup> 07         STA <sup>2</sup> STA <sup>2</sup> 08         LOCC         LOCC           22         EAN         STA <sup>3</sup> 33         FAM         34     | alary Calculation<br><u>Description</u><br>TE PERS<br>TE SICK<br>AL PERS<br>INDED L<br>ILY LEA<br>OOL BLL   | Leave Earned | Increment<br>0.000<br>0.000<br>3.000<br>0.000<br>0.000          | Ex        | ecute      |   |       |
| Deductions<br>Method<br>Zero Lear<br>Add Leav<br>Delete Le<br>Incremer  | Leave Employee<br>the Values for Employees<br>eave Code from Employ<br>int Leave Earned to Emp                       | es vyees ployees | Job Code         S           Iype         01         STA <sup>1</sup> 07         STA <sup>2</sup> STA <sup>2</sup> 08         LOC         22           33         FAM         34           34         SCH         25 | alary Calculation<br>Description<br>TE PERS<br>TE SICK<br>AL PERS<br>INVED L<br>ILY LEA<br>DOL BU<br>EXTEND | Leave Earned | Increment<br>0.000<br>0.000<br>0.000<br>0.000<br>0.000<br>0.000 | Ex        | ecute      |   |       |

### **B. Local Leave with a Maximum Balance**

1. From Tables > Leave > Leave Type tab. Verify the Local Leave Type displays the appropriate Max Balance according to your Local Leave Policy.

|                                                                                                  | Table                                                | s Maintenance                                                                                                    | Payroll Processing In                                                                                                    | nguiry Next Y                                                                                                    | /ear Self-Se  | rvice Utilitie                                                                          | es Reports                                                                                                    |                   |                       |  |
|--------------------------------------------------------------------------------------------------|------------------------------------------------------|----------------------------------------------------------------------------------------------------|----------------------------------------------------------------------------------------------------|----------------------------------------------------------------------------------------------------|---------------|-----------------------------------------------------------------------------------------|----------------------------------------------------------------------------------------------------|-------------------|-----------------------|--|
| Leave                                                                                            |                                                      |                                                                                                    | Sessie                                                                                                    | onTimer: 59 min a                                                                                                    | nd 44 sec     |                                                                                         |                                                                                                    |                   |                       |  |
| 5 ave                                                                                            |                                                      |                                                                                                    |                                                                                                    |                                                                                                    |               |                                                                                         |                                                                                                    |                   |                       |  |
| Save                                                                                             |                                                      |                                                                                                    |                                                                                                    |                                                                                                    |               |                                                                                         |                                                                                                    |                   |                       |  |
| nce Reasor                                                                                       | Leave Type                                           | Description Leav                                                                                                  | e Type Leave Rates                                                                                                    | Leave Sequence                                                                                                    | Units         |                                                                                         |                                                                                                    |                   |                       |  |
|                                                                                                  |                                                      |                                                                                                    |                                                                                                    |                                                                                                    |               |                                                                                         |                                                                                                    |                   |                       |  |
| Start Leav                                                                                       | е Туре:                                              | Retrieve                                                                                                    | Print                                                                                                    |                                                                                                    |               |                                                                                         |                                                                                                    |                   |                       |  |
|                                                                                                  |                                                      | neeneve                                                                                                    |                                                                                                    |                                                                                                    |               |                                                                                         |                                                                                                    |                   |                       |  |
|                                                                                                  | _                                                    |                                                                                                    |                                                                                                    |                                                                                                    |               |                                                                                         |                                                                                                    |                   |                       |  |
|                                                                                                  |                                                      |                                                                                                    |                                                                                                    |                                                                                                    |               |                                                                                         |                                                                                                    |                   |                       |  |
| Delete                                                                                           | Leave Type                                           | Description Short                                                                                                 | t Description Long                                                                                                    | <u>Status</u>                                                                                                    | Stub Positior | Max Balance                                                                             | Days/Hrs                                                                                                    | Dock With Balance | Subtract From Balance |  |
| Delete                                                                                           | Leave Type<br>01                                     | Description Short                                                                                                 | t <u>Description Long</u><br>STATE PERS. LEAVE                                                                                                    | Status<br>A - Active                                                                                                    | Stub Positior | <u>Max Balance</u><br>0                                                                 | <u>Days/Hrs</u><br>D - Days ▼                                                                                                    | Dock With Balance | Subtract From Balance |  |
| Delete<br>1<br>1<br>1<br>1<br>1<br>1<br>1<br>1<br>1<br>1<br>1<br>1<br>1<br>1<br>1<br>1<br>1<br>1 | <u>Leave Type</u><br>01<br>07                        | Description Short<br>STATE PERS<br>STATE SICK                                                                     | t <u>Description Long</u><br>STATE PERS, LEAVE<br>STATE SICK LEAVE                                                                                                  | Status<br>A - Active ▼<br>A - Active ▼                                                                                                    | Stub Position | Max Balance<br>0                                                                        | Days/Hrs<br>D - Days ▼<br>D - Days ▼                                                                                                    | Dock With Balance | Subtract From Balance |  |
| Delete                                                                                           | Leave Type<br>01<br>07<br>08                         | Description Shor<br>STATE PERS<br>STATE SICK<br>LOCAL PERS                                                        | t Description Long<br>STATE PERS, LEAVE<br>STATE SICK LEAVE<br>LOCAL PERSONAL LEAVE                                                                                 | Status       A - Active       A - Active       A - Active                                                                                                    | Stub Position | Max Balance<br>0<br>0<br>20                                                             | Days/Hrs<br>D - Days V<br>D - Days V<br>D - Days V                                                                                                    | Dock With Balance | Subtract From Balance |  |
| Delete                                                                                           | Leave Type<br>01<br>07<br>08<br>22                   | Description Short<br>STATE PERS<br>STATE SICK<br>LOCAL PERS<br>EXTENDED L                                         | Description Long     STATE PERS. LEAVE     STATE SICK LEAVE     LOCAL PERSONAL LEAVE     EXTENDED LEA                                                               | Status       A - Active       A - Active       A - Active       A - Active       A - Active                                                                                                    | Stub Position | Max Balance<br>0<br>0<br>20<br>30                                                       | Days/Hrs<br>D - Days V<br>D - Days V<br>D - Days V<br>D - Days V                                                                                                    | Dock With Balance | Subtract From Balance |  |
| Delete                                                                                           | Leave Type<br>01<br>07<br>08<br>22<br>33             | Description Short<br>STATE PERS<br>STATE SICK<br>LOCAL PERS<br>EXTENDED L<br>FAMILY LEA                           | t Description Long<br>STATE PERS, LEAVE<br>STATE SICK LEAVE<br>LOCAL PERSONAL LEAVE<br>EXTENDED LEA<br>FAMILY LEAVE                                                 | Status       A - Active       A - Active       A - Active       A - Active       A - Active       A - Active                                                                                                    | Stub Position | Max Balance<br>0<br>0<br>20<br>30<br>90                                                 | Days/Hrs<br>D - Days V<br>D - Days V<br>D - Days V<br>D - Days V<br>D - Days V                                                                                                    | Dock With Balance | Subtract From Balance |  |
| Delete                                                                                           | Leave Type<br>01<br>07<br>08<br>22<br>33<br>34       | Description Short<br>STATE PERS<br>STATE SICK<br>LOCAL PERS<br>EXTENDED L<br>FAMILY LEA<br>SCHOOL BU              | Crescription Long     STATE PERS. LEAVE     STATE SICK LEAVE     LOCAL PERSONAL LEAVE     EXTENDED LEA     FAMILY LEAVE     SCHOOL BUSINESS                         | Status           A - Active         I           A - Active         I           A - Active         I           A - Active         I           A - Active         I           A - Active         I           A - Active         I           A - Active         I                                | Stub Position | Max Balance<br>0<br>0<br>20<br>30<br>90<br>0                                            | Days/Hrs           D - Days           D - Days           D - Days           D - Days           D - Days           D - Days           D - Days           D - Days           D - Days | Dock With Balance | Subtract From Balance |  |
| Delete                                                                                           | Leave Type<br>01<br>07<br>08<br>22<br>33<br>34<br>35 | Description Shor<br>STATE PERS<br>STATE SICK<br>LOCAL PERS<br>EXTENDED L<br>FAMILY LEA<br>SCHOOL BU<br>AUX EXTEND | Description Long     STATE PERS. LEAVE     STATE SICK LEAVE     LOCAL PERSONAL LEAVE     EXTENDED LEA     FAMILY LEAVE     SCHOOL BUSINESS     AUXILARY EXTENDED LE | Status           A - Active         I           A - Active         I           A - Active         I           A - Active         I           A - Active         I           A - Active         I           A - Active         I           A - Active         I           A - Active         I | Stub Position | Max Balance           0           20           30           90           0           30 | Days/Hrs<br>D - Days V<br>D - Days V<br>D - Days V<br>D - Days V<br>D - Days V<br>D - Days V                                                                                        | Dock With Balance | Subtract From Balance |  |

 From Utilities > Mass Update > Leave tab. Select the radio button to Zero Leave Values for Employees. Check the boxes in the Leave Earned and Leave Used columns for your Local Leave code only and Execute. This will cause the ending balance to move the beginning balance, zero the leave earned and the leave used.

| <b>NEIS</b>           | Human Res                | ources      | Version : 3.4 Build: 0112<br>User: pprovan Host: 10 | :<br>52.4.141 Browser: G | 5C 75.0                                                                                                    |                               |             |           |   |       |
|-----------------------|--------------------------|-------------|-----------------------------------------------------|--------------------------|----------------------------------------------------------------------------------------------------|-------------------------------|-------------|-----------|---|-------|
| Litilities > Mass Lio | Tables                   | Maintenance | Payroll Processi                                    | ng Inquiry               | Next Year                                                                                                    | Self-Service                  | Utilities   | Reports   |   |       |
| ounces > Mass op      | unte                     |             |                                                     |                          | 365510                                                                                                    | innier. 55 min                | and 24 sec  |           |   |       |
| Parameters            | Pay Status:              |             |                                                     |                          |                                                                                                    |                               |             |           |   | Reset |
|                       | ●Active ○Inactive ○      | Both        | Primary Campus:                                     | All                      |                                                                                                    | Payoff D                      | ate:        | •••       |   | Teser |
| Pay Type:             | All                      | •           | Pay Campus:                                         | All                      |                                                                                                    | <ul> <li>Frequen</li> </ul>   | cy: 6 Ma    | nthly CYR | • |       |
| Job Code:             | All                      | •           | Contract Begin Date                                 | :                        |                                                                                                    | <ul> <li>Salary Co</li> </ul> | oncept: All |           | • |       |
| Accrual Code:         | All                      | •           | Contract End Date:                                  |                          |                                                                                                    | Extract I                     | D:          |           | • |       |
| Pay Grade:            |                          |             | Contract Months:                                    |                          |                                                                                                    | Employe                       | e Nbr:      |           |   |       |
| Prior Yr Emp Date     | e: 00-00-0000            |             |                                                     |                          |                                                                                                    |                               |             |           |   |       |
|                       |                          |             |                                                     |                          | _                                                                                                    |                               |             |           |   |       |
| Deductions            | Leave Employee           | Extra Duty  | Job Code Sa                                         | lary Calculation         |                                                                                                    |                               |             |           |   |       |
| Method                |                          |             | Type                                                | Description              | Leave Farned                                                                                                    | Leave Used                    | End Balance | I         | _ |       |
|                       |                          |             | 01 STAT                                             | E PERS                   |                                                                                                    |                               |             | Execute   |   |       |
| © Zero Lea            | ive Values for Employees |             | 07 STAT                                             | E SICK                   |                                                                                                    |                               |             |           |   |       |
| OAdd Lean             | ve Code to Employees     |             | 08 LOC                                              | AL PERS                  | <ul> <li>Image: A start of the start of the start of</li></ul> | <b>~</b>                      |             |           |   |       |
| Opelete Le            | eave Code from Employe   | es          | 22 EXTE                                             | NDED L                   |                                                                                                    |                               |             |           |   |       |
|                       | nt Leave Earned to Empl  | oyees       | 33 FAM                                              | LY LEA                   |                                                                                                    |                               |             |           |   |       |
|                       |                          |             | 35 AUX                                              | EXTEND                   |                                                                                                    |                               |             |           |   |       |
|                       |                          |             | 35 A0A                                              | EXTEND                   |                                                                                                    |                               |             |           |   |       |
|                       |                          |             |                                                     |                          |                                                                                                    |                               |             |           |   |       |
|                       |                          |             |                                                     |                          |                                                                                                    |                               |             |           |   |       |

3. Select the radio button to Increment Leave Earned to Employees. Check the box in the Leave Earned column for your Local Leave code only. Type number of days given according to Local Leave Policy in the Increment box for that leave type and Execute. This will show the days of Local Leave earned for the New school year. If an employee is near or has reached the maximum number of days allowed in their balance, the number of days earned is adjusted by the system automatically.

| Utilities > Mass Up                                                                                    | Human Res<br>Tables                                                                                     | SOUICES<br>Maintenance | Version : 3.4 Build: 01<br>User: pprovan Host: 1<br>Payroll Proces                                                                                                    | 12<br>10.52.4.141 Browser: G<br>sing Inquiry                                                    | ic 75.0<br>Next Year<br>Session | Self-Service<br>Timer: 59 min a                                      | Utilities<br>nd 44 sec                | Reports   |             |       |  |
|----------------------------------------------------------------------------------------------------|----------------------------------------------------------------------------------------------------|------------------------|----------------------------------------------------------------------------------------------------|-------------------------------------------------------------------------------------------------|---------------------------------|----------------------------------------------------------------------|---------------------------------------|-----------|-------------|-------|--|
| Parameters<br>Pay Type:<br>Job Code:<br>Accrual Code:<br>Pay Grade:<br>Prior Yr Emp Date<br>Deductions | Pay Status:<br>Ative Inactive<br>All<br>All<br>Inactive<br>Description<br>Description<br>Leave Employee | Both  Extra Duty       | Primary Campus:<br>Pay Campus:<br>Contract Begin Da<br>Contract End Date<br>Contract Months:<br>Job Code                                                                       | All All Salary Calculation                                                                      |                                 | Payoff Dat     Frequency     Salary Con     Extract ID:     Employee | r: 6 Mor<br>http://www.acept:<br>Nbr: | nthly CYR | •<br>•<br>• | Reset |  |
| Method<br>©Zero Lea<br>©Add Leav<br>©Delete Le<br>©Incremen                                            | ve Values for Employee<br>re Code to Employees<br>eave Code from Employ<br>nt Leave Earned to Emp       | rees<br>ployees        | Type           01         ST.           07         ST.           08         LO           22         EX           33         FA           34         SC           35         AU | Description<br>ATE PERS<br>ATE SICK<br>CAL PERS<br>TENDED L<br>MILY LEA<br>HOOL BU<br>IX EXTEND | Leave Earned                    | Increment<br>0.000<br>3.000<br>0.000<br>0.000<br>0.000<br>0.000      | <u>E</u> xec                          | cute      |             |       |  |

### C. Local Leave <u>With</u> No Maximum Balance

 From Utilities > Mass Update > Leave tab. Select the radio button to Zero Leave Values for Employees. Check the boxes in the Leave Earned and Leave Used columns for your Local Leave code only and Execute. This will cause the ending balance to move the beginning balance, zero the leave earned and the leave used.

| <b>EIS</b>                       | Human Resources          |             | Version : 3.4 Build<br>User: pprovan Ho | d: 0112<br>ost: 10.52.4.141 Brow |                |                              |              |            |       |
|----------------------------------|--------------------------|-------------|-----------------------------------------|----------------------------------|----------------|------------------------------|--------------|------------|-------|
| <b>V</b>                         | Tables                   | Maintenance | Payroll Pro                             | cessing Inq                      | uiry Next Year | Self-Service                 | Utilities    | Reports    |       |
| Utilities > Mass Up              | date                     |             |                                         |                                  | Sessio         | onTimer: 59 mir              | n and 51 sec |            |       |
| Parameters                       | Pay Status:              |             |                                         |                                  |                |                              |              |            |       |
|                                  | ●Active ○Inactive        | Both        | Primary Camp                            | us: All                          |                | ▼ Payoff [                   | Date:        |            | Reset |
| Pay Type:                        | All                      | •           | Pay Campus:                             | All                              |                | <ul> <li>Frequer</li> </ul>  | ncy: 6 Mor   | nthly CYR  | •     |
| lob Code:                        | All                      | •           | Contract Begin                          | Date:                            |                | <ul> <li>Salary C</li> </ul> | Concept: All |            | •     |
| Accrual Code:                    | AII                      | •           | Contract End D                          | ate:                             |                | Extract                      | ID:          |            | 1     |
| Rev Crader                       | ~                        |             | Contract Montl                          | hs:                              |                | Employ                       | ee Nbr:      |            |       |
| Pay Grade:<br>Dries Vs Econ Dete |                          |             |                                         |                                  |                |                              |              |            |       |
| Phor in Emp Date                 | 2. 00-00-0000            |             |                                         |                                  |                |                              |              |            |       |
| Deductions                       | Leave Employee           | Extra Duty  | Job Code                                | Salary Calcula                   | ation          |                              |              |            |       |
| Method                           |                          |             | <u>Type</u>                             | Description                      | Leave Earned   | Leave Used                   | End Balance  |            |       |
| Tero Lea                         | we Values for Employee   |             | 01                                      | STATE PERS                       |                |                              |              | Execute    |       |
|                                  | ive values for Employee. | · · ·       | 07                                      | STATE SICK                       |                |                              |              | , <u> </u> |       |
| OAdd Lean                        | ve Code to Employees     |             | 08                                      | LOCAL PERS                       | 1              | ×                            |              |            |       |
| Opelete Le                       | eave Code from Employ    | ees         | 22                                      | EXTENDED L                       |                |                              |              |            |       |
| OIncreme                         | nt Leave Earned to Emp   | loyees      | 33                                      | FAMILY LEA                       |                |                              |              |            |       |
|                                  |                          | -           | 24                                      | ALLY EVTEND                      |                |                              |              |            |       |
|                                  |                          |             |                                         | NOA EATEND                       |                | _                            |              |            |       |

2. Select the radio button to **Increment Leave Earned to Employees**. Check the box in the **Leave Earned** column for your Local Leave code **only**. Type number of days given according to Local Leave Policy in the **Increment box** for that leave type and **Execute**. This will show the days of Local Leave earned for the **New** school year.

|                                                                                                    | Human Res                                                                                          | SOUICES<br>Maintenance | Version : 3.4 Build:<br>User: pprovan Host<br>Payroll Proce                                                                                                    | 0112<br>: 10.52.4.141 Browser: G<br>essing Inquiry                                                    | c 75.0<br>Next Year | Self-Service                                                                                                    | Utilities Reports              |             |       |  |
|----------------------------------------------------------------------------------------------------|----------------------------------------------------------------------------------------------------|------------------------|----------------------------------------------------------------------------------------------------|----------------------------------------------------------------------------------------------------|---------------------|----------------------------------------------------------------------------------------------------|--------------------------------|-------------|-------|--|
| Utilities > Mass Up                                                                                    | date                                                                                               |                        | SessionTimer: 59 min and 36 sec                                                                                                    |                                                                                                    |                     |                                                                                                    |                                |             |       |  |
| Parameters<br>Pay Type:<br>Job Code:<br>Accrual Code:<br>Pay Grade:<br>Prior Yr Emp Date<br>Deductions | Pay Status:<br>Active Inactive<br>All<br>All<br>All<br>OC-00-0000<br>Leave Employee                | Both<br>T<br>T<br>T    | Primary Campus<br>Pay Campus:<br>Contract Begin E<br>Contract End Da<br>Contract Months                                                                               | All All All All All All All All All All                                                               |                     | <ul> <li>Payoff Date:</li> <li>Frequency:</li> <li>Salary Conce;</li> <li>Extract ID:<br/>Employee Nb</li> </ul> | 6 Monthly CYR<br>pt: All<br>r: | •<br>•<br>• | Reset |  |
| Method<br>Zero Lea<br>Add Leav<br>Delete Le<br>Increment                                               | ive Values for Employee<br>ve Code to Employees<br>eave Code from Employ<br>nt Leave Earned to Emp | rees<br>Noyees         | Type           01         S           07         S           08         L           22         E           33         F           34         S           35         A | Description<br>TATE PERS<br>TATE SICK<br>OCAL PERS<br>XTENDED L<br>AMILY LEA<br>CHOOL BU<br>UX EXTEND | Leave Earned        | Increment<br>0.000<br>0.000<br>3.000<br>0.000<br>0.000<br>0.000<br>0.000                                         | <u>E</u> xecute                |             |       |  |

## Other Leave Types such as School Business, Jury Duty, etc...

 From Utilities > Mass Update > Leave tab. Select the radio button to Zero Leave Values for Employees. Check the box in the Leave Used column for those Leave codes only and Execute. Zeros will display for the Beginning Balance, Leave Earned, Leave Used, and Ending Balance columns for the New school year. These leave types generally accumulate Leave Used totals without ever docking employees for the leave.

| Treis                                                                                   | Human Resources                                                                                     |                 |                                                                                                    | Version : 3.4 Build: 0112<br>User: pprovan Host: 10.52.4.141 Browser: GC 75.0                                              |              |                                                                  |                                                 |                |             |  |  |
|-----------------------------------------------------------------------------------------|----------------------------------------------------------------------------------------------------|-----------------|----------------------------------------------------------------------------------------------------|----------------------------------------------------------------------------------------------------|--------------|------------------------------------------------------------------|-------------------------------------------------|----------------|-------------|--|--|
|                                                                                         | Tables                                                                                              | Maintenance     | Payroll Pro                                                                                                    | ocessing Inquiry                                                                                                    | Next Year    | Self-Service                                                     | Utilities                                       | Reports        |             |  |  |
| Utilities > Mass Up                                                                     | date                                                                                                |                 |                                                                                                    |                                                                                                    | Sessio       | onTimer: 59 min                                                  | and 25 sec                                      |                |             |  |  |
| Parameters<br>Pay Type:<br>Job Code:<br>Accrual Code:<br>Pay Grade:<br>Prior Yr Emp Dab | Pay Status:<br>Active Inactive<br>All<br>All<br>All<br>e: 00-00-0000<br>Conductor                   | Both<br>T       | Primary Camp<br>Pay Campus:<br>Contract Begi<br>Contract End I<br>Contract Mon                                                  | bus: All All All Date: Date: Date: Date: Date: Date: All All All All All All All All All Al                                |              | Payoff Di     Frequence     Salary Cc     Extract IC     Employe | ate:<br>cy:6 Mor<br>oncept: All<br>D:<br>e Nbr: | nthly CYR      | ₹<br>₹<br>₹ |  |  |
| Method<br>© Zero Lea<br>O Add Lea<br>O Delete L<br>O Increme                            | ave Values for Employees<br>ve Code to Employees<br>eave Code from Employ<br>nt Leave Earned to Emp | rees<br>rloyees | Job Code           Iype           01           07           08           22           33           34           35           36 | Description<br>STATE PERS<br>STATE SICK<br>LOCAL PERS<br>EXTENDED L<br>FAMILY I FA<br>SCHOOL BU<br>AUX EXTEND<br>JURY DUTY | Leave Earned | Leave Used                                                       | End Balance                                     | <u>Execute</u> |             |  |  |

# **Report Comparison**

1. From **Reports > HR Reports > Leave Information Reports**, re-run the **Leave Status Report (HRS 7350)**. Verify all data for all leave types.